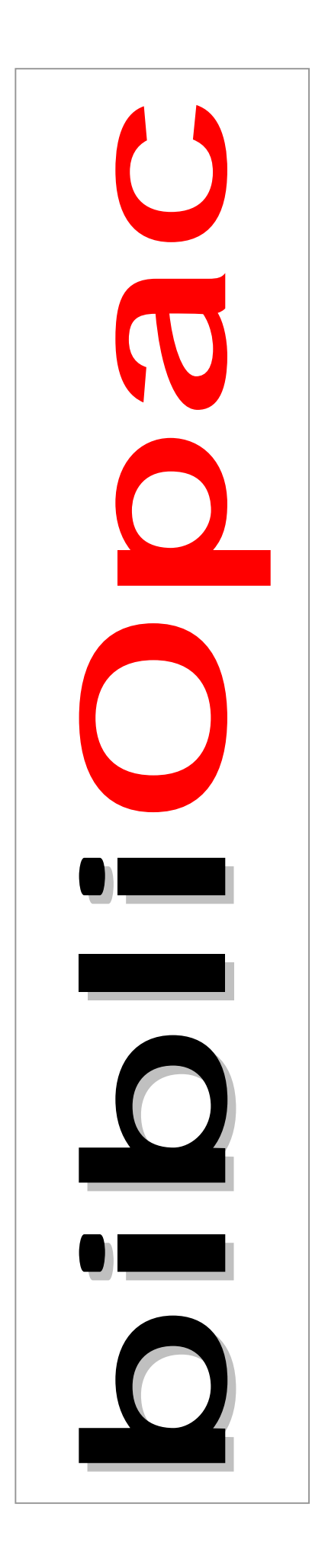

# **Interface WWW**

Versão 2003

# Guia de instalação rápida

Junho 2003

# ATENÇÃO!

# Impressão do Manual do Utilizador

No CD de instalação está disponível o ficheiro **Interface WWW – Manual.PDF**. Este manual, em formato **Acrobat** deve ser impresso. Caso não tenha o Acrobat instalado deve fazê-lo para poder ler este tipo de ficheiro. No CD encontra este programa que pode instalar.

# A INSTALAÇÃO DO INTERFACE WWW

A interface de pesquisa **bibliOpac** pode ser instalada em servidores baseados no sistema operativo Windows ou Linux. São apresentados os procedimentos necessários para a sua instalação e configuração.

### Quem deve instalar o bibliOpac

Apesar da instalação deste produto ser muito simples, o responsável pela sua instalação deve ter conhecimentos ao nível do sistema operativo para executar operações básicas de cópia, edição e eliminação de ficheiros, criação de directórios, permissões, etc., além de conhecimentos sólidos na gestão e configuração no servidores WEB a ser utilizado.

## O servidor WEB

Este produto foi testado em vários servidores WEB comerciais e de distribuição gratuita. O servidor WEB mais utilizado é o IIS que está incluído no Windows NT, 2000 ou XP. Pode ser igualmente utilizado o **Apache** ou **Sambar**. A maioria das instalações da versão é feita no servidor **Internet Information Server** da Microsoft, pelo que a maioria dos exemplos e referências neste manual serão sobre este servidor.

#### Requisitos mínimos para instalação

O *cgi* utilizado nesta interface permite a pesquisa em bases de dados ISIS, e tem os requisitos técnicos que a seguir se apresentam.

#### **Windows**

| Hardware                     | PC com processador Intel 486 ou superior                       |  |  |  |
|------------------------------|----------------------------------------------------------------|--|--|--|
| Sistema Operativo            | Windows NT (ver 3.51 ou 4.0), Windows 9x, Windows ME,          |  |  |  |
|                              | Windows XP, Windows 2000                                       |  |  |  |
| Memória                      | 16 Mb (mínimo)                                                 |  |  |  |
| Espaço em disco (não         | 4.0 Mb                                                         |  |  |  |
| contanto com os ficheiros da |                                                                |  |  |  |
| base de dados)               |                                                                |  |  |  |
| Base de dados                | ISIS ver. 3.0 ou superior                                      |  |  |  |
| Servidor Web                 | Qualquer um que suporte CGI ver. 1.1, como: Netscape, WebSite, |  |  |  |
|                              | MS Internet Information Server ver 1.0 ou superior, OmniHTT    |  |  |  |
|                              | Sambar, Apache, ORACLE Web Server etc.                         |  |  |  |

# **PROCEDIMENTOS PARA INSTALAÇÃO E CONFIGURAÇÃO**

A instalação da interface WWW para bases de dados CDS/ISIS é um processo muito simples que consiste na criação de algumas directorias onde serão armazenados os ficheiros que compõem este produto (páginas, cgi, formatos, imagens, etc).

Deverá estar garantido à partida o funcionamento e o acesso WWW ao servidor. Estes procedimentos são da responsabilidade de cada serviço, e a sua configuração dependerá do tipo de servidor WWW instalado.

#### Resumo das fases da instalação

A interface de pesquisa deve ser instalada num servidor Web, como por exemplo, o **Internet Information Server, OmniHttpd, Apache, Personal Web Server**, etc. Em termos de plataforma, a interface pode ser instalado em diversos sistemas operativos, entre eles: Windows, Unix e Linux.

A instalação compreende os seguintes passos:

- Instalação / criação de directórios e cópia de ficheiros (CD/ROM)
- Instalação dos ficheiros de configuração e licença (**disquete**)
- Configuração do servidor WEB (permissões de acesso às directorias, executáveis, etc)
- Parametrização da interface (Identificação da biblioteca, activação de opções, servidor de Email, cores do ambiente de trabalho, etc)
- Testes (consulta, impressão, envio de resultados, inscrição de leitores, etc)

A criação do directório de instalação assim como a cópia de ficheiros é feita através de um programa (**SETUP**). Por defeito, é criado um directório **\bibliopac** a partir da raiz do servidor WEB. A partir desta, será criada uma estrutura de directórios onde serão armazenados os diversos tipos de ficheiros utilizados pela interface.

#### Instalação a partir de programa (SETUP)

Os procedimentos a seguir explicados são executados a partir do programa de instalação **SETUP**. Este simples utilitário consiste num programa auto-descompactável que cria automaticamente toda a estrutura de directórios e copia os respectivos ficheiros.

| ompe bililipat - Interface WWW                                                                                                    | E |
|----------------------------------------------------------------------------------------------------|---|
| Wildligen - Wilstfree WWW                                                                                                    | 4 |
| LICENÇA DE UNILIZAÇÃO                                                                                                    |   |
| Este documenta define su tensos de Apusojão e as Cundições de Oblacção de<br>selecção deservolvida polo 1900-100 entre International Tomação e Serviços.<br>Los designados pol Malfalla polo - Internativos Formação e Serviços. Las<br>deservolves e a polo a seconda de selectual de probabilidad de estimator por<br>Internativos e a polo a seconda de seconda de las deservolves e auso<br>proportados e de seconda designada de las deservolves e auso<br>valor opria nas technicas WWW fois qual no induito o opi deservolves e auso<br>valor opria mas technicas wWW fois qual no induito o opi deservolves e auso<br>valor opria mas technicas wWW fois qual no induito a con deservolves de se<br>valor opria mas technicas willian e da deservolves. Con sector o qualque<br>valor opria mas technicas valor obras designadas de utilizar o o programa<br>a teores da formente ou lina meter da sua conducte de utilizar os programas e<br>apresenta de secuentaria dellas velta a galacação; o consectora o programa<br>a teores da formente ou lina meter da sua conducte de utilizar os programas<br>a teores das de las secuentarias de las deservolas de utilizar os programas<br>apresenta a las des las secuendas de las de utilizar os programas<br>apresenta a las des las secuentarios e a secuentar o teores de otras<br>apresentarias os fina secuendos dos estes agâncaçãos<br>e amenta para os fina secuendas de las secuentarios e as adades os secuentarios de teores<br>apresentarios da decumentariação de garantimas e asecuentarias e asecutarios destructos destes<br>deservas estas de las estas agâncações e comparán e<br>estas destas de asecuentarias da decumentarias de las destas destas destas destas destas destas destas destas<br>apresentarias de las secuentarias da adades destas destas | - |
| A frontitude Se recompletere pode.<br>al Ultimor o produce objectio dentis la energia nare espaposeretto de instituação<br>la Pareze aperecer uma róper do producto volo constigito de case fai intera energi<br>altitudos unicemente pose intre do asgurança.<br>al datem o henta das pagavas entidadeas montenda arençam a reteriencia a<br>INTU Disevil, como setima intelacional de aplicação, esclareda espáginas<br>autobater de latito.                                                                                                    |   |
| A Institute la secontara não poste.                                                                                                    |   |
| Aceta Dechar                                                                                                    |   |

Os procedimentos de instalação resumem-se aos seguintes passos:

- 1) Execute o programa **SETUP** (a partir do CD/ROM)
- 2) Seleccionar a directoria de instalação (c:\inetpub\wwwroot\**bibliopac**).

O programa cria automaticamente as directorias convencionadas e copia os ficheiros respectivos.

Para iniciar a instalação, coloque o **CD/ROM – bibliOpac** na drive respectiva. O CD/ROM está preparado para executar automaticamente o programa SETUP ao iniciar. Se isto não acontecer deve e executar o programa **SETUP** utilizando o Explorer do Windows.

| 2 | Nota                                                                                                    |
|---|----------------------------------------------------------------------------------------------------|
|   | A instalação do <b>bibliOpac</b> cria a sua própria estrutura de directórios, não afectando por isso a instalação de outros produtos. |
|   | Por motivos de organização e manutenção, <u>é aconselhável</u> manter os mesmos nomes aos directórios.                                |

| bibliOpac - Interface                                                                                   | WWW, Versi                                                                         | io 2003                            |                           |                           | 2 |
|----------------------------------------------------------------------------------------------------|------------------------------------------------------------------------------------|------------------------------------|---------------------------|---------------------------|---|
| instalar gara                                                                                           |                                                                                    |                                    | [                         | Procurat                  | J |
| c:\inetpub\www.cot\                                                                                     |                                                                                    |                                    |                           |                           |   |
| bibliOpac - Interface                                                                                   | www.                                                                               | ecilo do nuor                      |                           |                           |   |
| Para instalar siga os se<br>1) Seleccione a director<br>2) Seleccione a opção '<br>"Cancelar" para abot | guintes passos<br>ria de instalação<br><b>Tinstalar''</b> para<br>ar a instalação. | ou assuma a in<br>continuar o proc | ndicada po<br>sesso de in | r defeito.<br>stalação ou |   |
| Para mais informações a<br>consulte o <b>'Manuel d</b> e                                                | acerca do proce<br>o Utilizador''                                                  | sso de instalaçã                   | io e config               | uração                    |   |
|                                                                                                    |                                                                                    |                                    |                           |                           |   |
| [                                                                                                    | Instalar                                                                           | Cancelar                           | 1                         |                           |   |

Ao ser apresentada a janela da figura anterior deve ler o texto nela contido. Prima "**Aceitar**" para continuar ou "**Declinar**" para cancelar e terminar o processo de instalação.

A seguir deve indicar a directoria a partir da qual pretende instalar a aplicação (por exemplo C:\INETPUB\WWWROOT):

Para continuar a instalação deve premir em "**Instalar**". Para terminar o processo basta seleccionar a opção "**Cancelar**".

Depois da instalação no servidor, a estrutura de directórios passou a ser a seguinte:

| E Matton | 3.497         |
|----------|---------------|
|          | Topow (A.)    |
| Dea KI   |               |
| 0.00     | net Put       |
| 1        | www.cod       |
|          | i Si bbiopac  |
|          | III admin     |
|          | lil 🛄 config  |
|          | - dete        |
|          | it in detaut  |
|          | 🕀 🧰 help      |
|          | - David       |
|          | - inter       |
|          | 141-100 tatre |
|          | - Inno        |
|          | uppra         |

#### Instalação dos ficheiros de configuração e licença bibliOpac

Após a instalação da interface a partir do CD/ROM é necessário copiar os dois ficheiros que contém a licença **do produto**.

bibliopac.lic wxis.lic

Estes ficheiros estão localizados na directoria **bin** (na disquete) e devem ser copiados para o servidor WEB para **bibliopac bin**. Estes ficheiros contém o registo do IP e nome do servidor. Em nenhuma situação estes ficheiros podem ser alterados.

Na disquete poderão ainda existir ficheiros de configuração personalizados. Neste caso é necessário copiar os ficheiros de configuração. Estes ficheiros têm as definições específicas da biblioteca (nome, morada, etc). Estes ficheiros estão localizados na directoria **config** (na disquete) e devem ser copiados para o servidor WEB para **bibliopacdefaultconfig**.

#### Configuração do Servidor WEB – Internet Information Server (IIS)

A configuração do servidor WEB é o passo a dar a seguir à instalação do bibliOpac - Interface WWW.

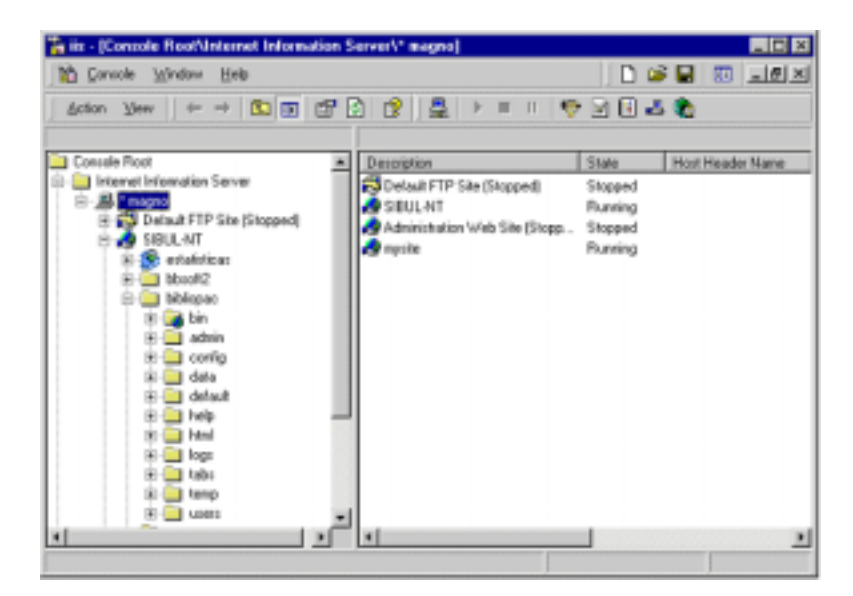

Os procedimentos de configuração dependem do servidor WEB instalado. Contudo, as opções são praticamente comuns e muito simples de definir.

Relativamente à configuração do **Internet Information Server** da Microsoft, é necessário executar o programa "*Internet Service Manager*".

A partir deste programa tem acesso a inúmeras opções de configuração do serviço WWW, permissões a directórios, etc.

#### Permissão de execução de Scripts

Neste programa é necessário dar apenas permissões de escrita à directoria **\bibliOpac\bin** que contém os executáveis..

A parte esquerda do écran apresenta a estrutura do servidor WEB (serviços disponíveis, como por exemplo WWW e FTP) assim como os directórios dependentes.

- a) Expandir o servidor WEB
- b) Expandir a directoria **BIBLIOPAC**
- c) Posicionar o rato na directoria BIN, premir o botão do lado direito e seleccionar a opção "**Propriedades**".

| 🗄 🔜 béliope |                                                                                                    |
|-------------|----------------------------------------------------------------------------------------------------|
| 10 Land     | NIT1                                                                                                    |
|             | and the second second s |
| 0.00        | Explore                                                                                                    |
| 1 2 2 2     | 0am                                                                                                    |
|             | Enner                                                                                                    |
| = 🛄 O       | Debelli                                                                                                    |
| - 28 🖂 h    | Alana                                                                                                    |
| 8 1 N       | Thus 4                                                                                                    |
| 1.5         | Notes .                                                                                                    |
| 1 1 1 1     | New grides have                                                                                                    |
| - B - D 10  |                                                                                                    |
|             | Reitedi                                                                                                    |
| 20 CT 10    |                                                                                                    |
| 10.01 444   | Properties                                                                                                    |
| 1           | Constant in the second second s                                                                                                    |
| to Traite   | Halp                                                                                                    |
| 10-01 shubb |                                                                                                    |

d) No formulário das propriedades, assinalar a opção "Execute (including script)".

e)

| vharitanedrg                      | * The program the content that it<br>* The program during<br>*                                                                                                    | Lone from 1. 1. 1. 1. 1. 1. 1. 1. 1. 1. 1. 1. 1. |
|-----------------------------------|----------------------------------------------------------------------------------------------------|--------------------------------------------------|
| Lucainet                          | (hanga, he                                                                                                    | E Rom                                            |
| Asses Personal                    | re Ceteri Loval                                                                                                    | farest liessi                                    |
| F head                            | 17 Lapaneu                                                                                                    | T hate the desired                               |
| September 144                     | C Daster proving about                                                                                                    | 1                                                |
| States/see                        | (No-Application Endoorth                                                                                                    | and a second                                     |
| Fanancian<br>Filipati<br>Filipati | Administration of the second second se | in treated                                       |

f) Premir **OK** para assumir os parâmetros e sair

#### g)

Para outros servidores WEB (como por exemplo, Apache, OmniHttpd, PWS, etc) os procedimentos a executar são os mesmos, utilizando as opções e ferramentas disponibilizadas para cada fornecedor.

#### Permissões de acesso a ficheiros

Devem ser tomadas algumas medidas para controlar o acesso a ficheiros e directorias de utilizadores não autorizados. A definição de permissões de acesso a directorias e acesso a ficheiros são muito importantes, não apenas para o funcionamento correcto da interface, mas a acima de tudo, por motivos de segurança.

Ao nível do sistema operativo deve limitar-se a escrita e/ou execução a um número muito restrito de ficheiros, caso contrário corre-se o risco de download das bases de dados, *scripts*, ficheiros de configuração, etc. Como regra geral, a opção "**Directory Browsing Allowed**" disponível nos servidores WEB não deve estar definida para nenhuma das directorias.

🖎 <u>Nota</u>

A permissão de "Directory browsing" não deve estar definida para nenhum directório.

A tabela seguinte indica as permissões exigidas para cada uma das directorias da interface.

| Directoria  | Leitura | Escrita | Execução |
|-------------|---------|---------|----------|
| /bibliopac/ | ✓       | -       | -        |
| bin/        | ✓       | -       | ✓        |
| config/     | ✓       | -       | -        |
| data/       | ✓       | ✓       | -        |
| default/    | ✓       | -       | -        |
| extend/     | ✓       | -       | -        |
| help/       | ✓       | -       | -        |
| html/       | ✓       | -       | -        |
| logs/       | ✓       | ✓       | -        |
| scripts/    | ✓       | -       | -        |
| styles/     | ✓       | -       | -        |
| tabs/       | ✓       | -       | -        |
| temp/       | ✓       | ✓       | -        |

Além destas directorias é necessário dar permissões de escrita à directoria dos ficheiros temporários (por exemplo, **C:\WINNT\TEMP**).

#### 🖎 <u>Nota</u>

Para saber qual a directoria temporária assumida por defeito pode executar o comando **SET** ou o comando **ECHO %TEMP%** 

# Testar o acesso à interface

Após a instalação, configuração do servidor WEB e parametrização da interface (ficheiros de configuração), devem ser feitos testes utilizando um browser. Deve ser aberto o seguinte endereço:

```
http://<webserver>/bibliopac.htm
```

em que

```
<web_server>
```

corresponde ao endereço do servidor WEB

Esta página contém um link que contém predefinida uma referência à interface com os vários parâmetros. Se este link apresentar uma mensagem de erro significa que o servidor não está correctamente configurado (permissões de escrita/leitura ás directorias, etc)